# **Google Classroom Access Guide**

### Step One

Your child has been given login details to access their Google Classroom account.

http://classroom.google.com

Class : 2Galaxy Name : Nadia Perry Email : perrn004.307@sthprimary.co.uk Password : games8

#### Step Two

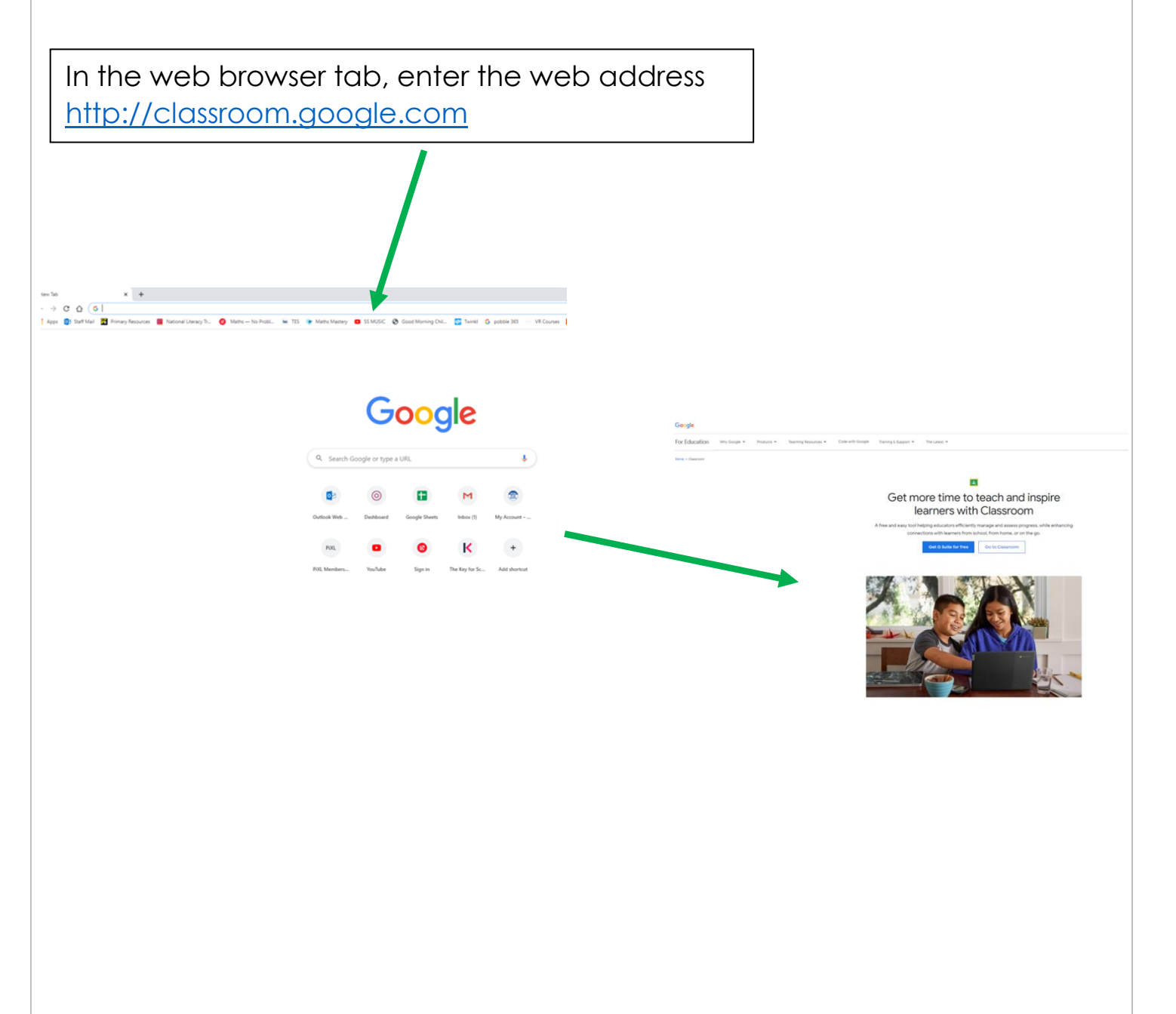

### **Step Three**

Click on and enter the email address and password from the login card your child has been given.

<image>

#### **Step Four**

|  | Welcome to y<br>Class code oryfnij ()<br>Meet link: Generate Meet link: • | rour classroom!                 |  |
|--|---------------------------------------------------------------------------|---------------------------------|--|
|  | Upcoming<br>No work due in soon                                           | Share something with your class |  |
|  | View all                                                                  |                                 |  |

You have now gained access to the Google Classroom for your child!

Your class teacher will use the classroom to:

- Upload work for your child to complete. It will be marked and returned through the classroom.
- Send links to useful learning resources
- Share school messages
- Attend live teaching sessions using the meeting link provided.

# **Google Classroom Pupil Work**

Notifications of class activities will be visible on the Google Classroom main page. Pupils (or parents on behalf of younger pupils) can comment on this main page but they cannot post.

| ome to your classroom!                       |                                                                                                    | Stream Classeork People Marks                                                                                                    | All topics                                                             | PSHE                                                                                                    |                     |                      |
|----------------------------------------------|----------------------------------------------------------------------------------------------------|----------------------------------------------------------------------------------------------------|------------------------------------------------------------------------|----------------------------------------------------------------------------------------------------|---------------------|----------------------|
| V                                            | Velcome to v                                                                                                    | vour classroom!                                                                                                    | PSHE                                                                   | 17.09.20 PSHE - Keeping Healthy - Le                                                                                 | ess 🗐 10            | Due 18 Sep           |
|                                              | lass code orging ( )<br>leet link Generate Meet link <b>O</b>                                                                                                    |                                                                                                    |                                                                        | Posted 17 Sep (Edited 17 Sep)<br>Please complete the grid below annotating the key<br>Being Active<br>Being Hydrated | features of keeping | Returne<br>healthy:  |
| Epponning<br>No work due is store<br>Verw at | the control of the control of t |                                                                                                    | Being Hygienic<br>Oral Health<br>To recap on what keep:<br>Google Docs | s u                                                                                                    |                     |                      |
|                                              |                                                                                                    | Note that the second second se |                                                                        | 10 class comments                                                                                                    |                     |                      |
|                                              |                                                                                                    | Att child comment.                                                                                                    |                                                                        | View assignment                                                                                                    |                     |                      |
|                                              |                                                                                                    |                                                                                                    |                                                                        |                                                                                                    |                     |                      |
| One a p                                      | iece                                                                                                    | of work is complete                                                                                                    | d, the pupil n                                                         | eeds to click                                                                                                    | on                  | ' <b>Turn In'</b> so |
| the work                                     | k is se                                                                                                    | nt to the teacher to                                                                                                    | mark. Once                                                             | marked, the                                                                                                    | tead                | cher will            |

When delivering a **live lesson**, a link will be made available on the Google Classroom page for pupils to access. When attending a live teaching session, pupils must:

Being Hydrated

- Blank their screens
- Mute their microphones
- Follow teacher instructions during the live teaching

To recap on what keeps us healthy

Being Active

17.09.20

- Ask questions using the comments tool.
- Leave the meeting once the teacher has announced the live lesson is over.

If a parent has any questions about either Google Classroom or the learning in their child's year group then can use the class email to contact the teachers: